## 注册流程

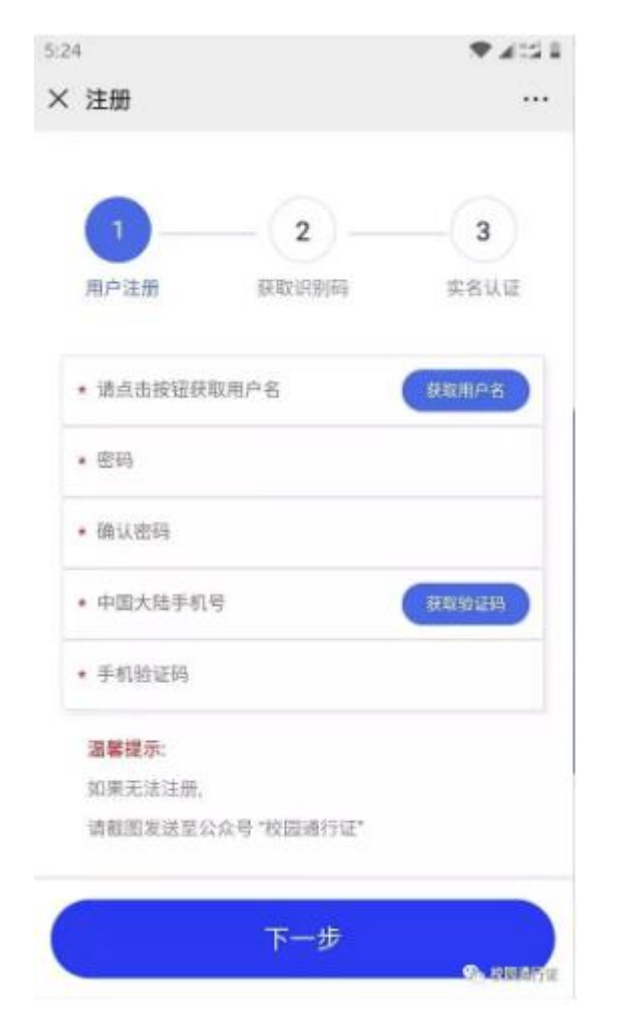

一、点击【获取用户名】按钮,进入获取用户名页面。

二、在**获取用户名**页面,依次选择**学校、院系**,录入**学号,**点击【提交】 按钮,获取用户名并核对姓名,如果信息无误,点击【确定】按钮,如 果信息有误,截图发送至公众号【校园通行证】

| 31 🗃                    |        |     |       | 4:5   |
|-------------------------|--------|-----|-------|-------|
| 〈 注册                    |        |     |       |       |
| • 学校:                   |        |     |       | •     |
| • 院系:                   |        | 100 |       | •     |
| • 学号:                   |        |     |       |       |
| 用户名:<br>姓名:             |        |     |       |       |
| <b>温馨提示:</b><br>如果姓名有误。 |        |     |       |       |
| 请截图发送至公众                | 号"校园通行 | 宁证" |       |       |
|                         | 确定     |     |       |       |
| C                       |        |     | P. 10 | and a |

三、返回初始注册页,输入密码、手机号、验证码,点击【下一步】按钮,如果无法注册,截图发送至公众号【校园通行证】。

| 5:47 🔍 🧟 🖪             |            | ♥ 455 1   |
|------------------------|------------|-----------|
| × 注册                   |            | •••       |
| 1-                     | _ 2 _      | 3         |
| 用户注册                   | 获取识别码      | 实名认证      |
| * 10                   | 86         | (RRINPS)  |
| <ul> <li>密码</li> </ul> |            |           |
| • 确认密码                 |            |           |
| • 中国大陆手机               | 9          | (RR86255) |
| • 手机验证码                |            |           |
| 温馨提示:                  |            |           |
| 如果无法注册。                |            |           |
| 请截图发送至分                | 公众号"校园通行证" |           |
|                        | 下一步        |           |
|                        | 8.0.255    | 🔊 REALTE  |

四、获取识别码,点击页面【一键复制】按钮,并将复制注册信息一并 发送给校园通行证客服。

|                   |              | - D ×  |
|-------------------|--------------|--------|
| 5:33 9 🖪          |              | * ACLE |
| × 注册              |              | •••    |
| 0-                | _ 2 _        | 3      |
| 用户注册              | 获取识别码        | 实名认证   |
| 请复制注册信            | 18:          |        |
| -                 |              |        |
|                   | 一键复制         |        |
| 发送至以下客<br>获取"识别码" | '服<br>进行实名认证 |        |
|                   |              |        |
|                   | 下一步          |        |

五、注册信息已经备案,等待客服处理。

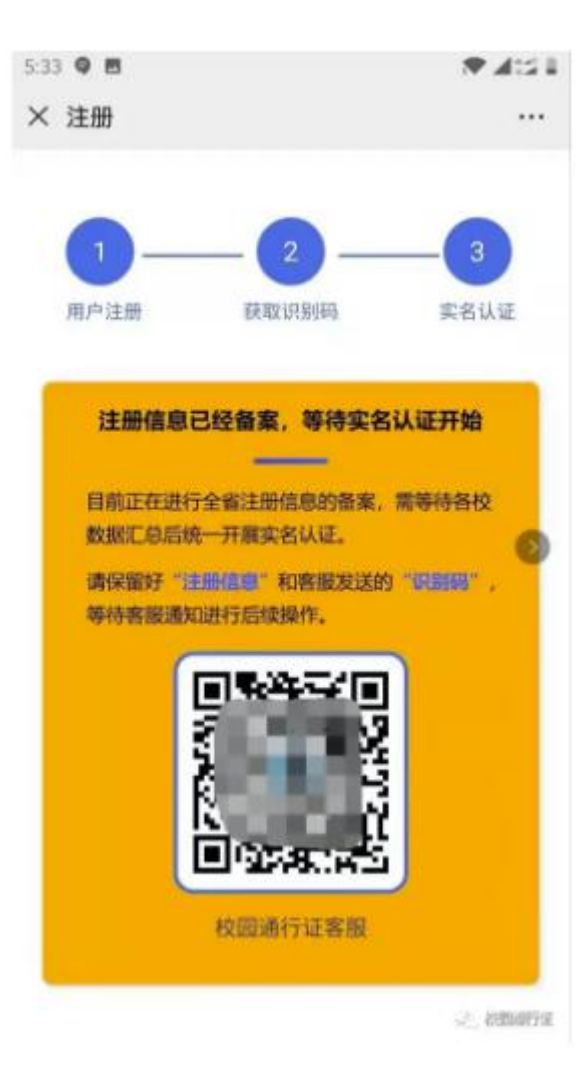